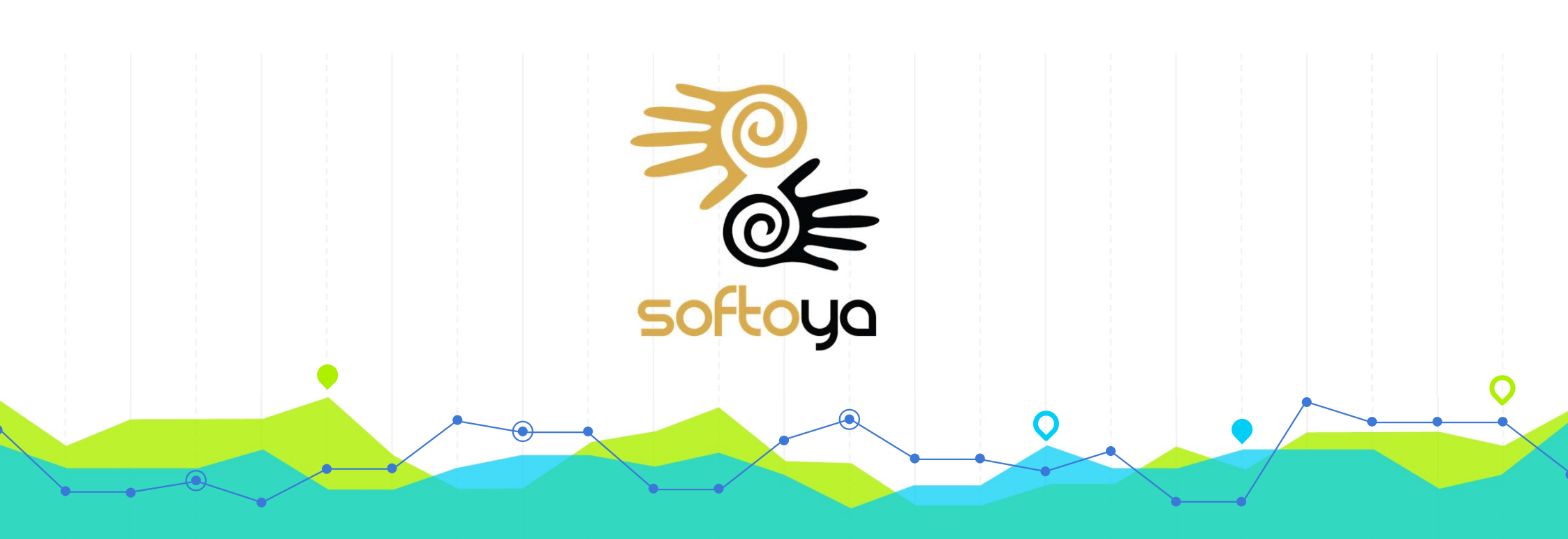

# Perwira Training Project Management Module

### **Table of Content**

### **Project Management**

- Project List
- Access Control
- Project Access
- Tracker Access
- Document Type Access
- Project Tracker
- Aging Rules Management
- Target Rules Management
- Chart Maintenance
- Tracker Update Tracking

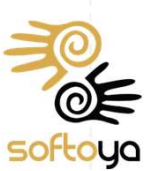

### **Access Control**

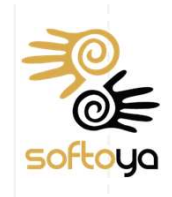

| Acces  | s Control Admin           |                          |                    |                 |                |          |                         | 🚯 Home > | Admin > Access Contr |
|--------|---------------------------|--------------------------|--------------------|-----------------|----------------|----------|-------------------------|----------|----------------------|
| Staff  | Access Control Templat    | te All Control           |                    |                 |                |          |                         |          |                      |
| Delete | e Export                  |                          | · ) (              | ) (             |                |          |                         |          |                      |
| -      | Status 🔶                  | Name 🍦                   | Staff_ID 🜲         | Superior 🔶      | Country_Base 🔶 | Base     | Access_Control_Template | Active 🜲 | Approved 🔶           |
| Edit   | Account Approved          | Portal Admin (perwira)   | admin              |                 | Malaysia       | Selangor | Super Admin Template    | Yes      | Yes                  |
|        |                           |                          |                    |                 |                |          |                         |          |                      |
|        | Access Control            | Template                 |                    |                 |                |          |                         |          |                      |
|        | - Template to d           | etermine what function i | s available for th | nis account     |                |          |                         |          |                      |
| •      | Active                    | account when set to "No  | o" cannot login to | o system anvr   | ore            |          |                         |          |                      |
| •      | Approved                  |                          | o dannot login k   | s system anyn   |                |          |                         |          |                      |
| b      | - Once account<br>v email | t approved by admin, ter | nporary passwo     | rd will sent to | user           |          |                         |          |                      |
|        | y official                |                          |                    |                 |                |          |                         |          |                      |
|        |                           |                          |                    |                 |                |          |                         |          |                      |
|        |                           | •                        |                    |                 |                |          |                         |          |                      |
|        |                           |                          |                    |                 |                | 6        |                         |          |                      |
|        |                           |                          |                    |                 |                |          |                         |          |                      |
|        |                           |                          |                    |                 |                |          |                         |          |                      |
|        | •                         |                          |                    |                 |                |          |                         |          |                      |

### **Access Control**

| Access Control Template All Control                                        |                                                                                                    |
|----------------------------------------------------------------------------|----------------------------------------------------------------------------------------------------|
| dmin Template 👻                                                            |                                                                                                    |
| Jpdate Template Remove Template                                            | Save As Template                                                                                   |
| My Workplace Admin Resource Management Project Management Sales Management |                                                                                                    |
| My Workplace                                                               |                                                                                                    |
| My Profile : Permission to view My Profile           Yes         No        |                                                                                                    |
| My Claim : Permission to view My Claim O Yes O No                          |                                                                                                    |
| My Leave : Permission to view My Leave           Yes         No            |                                                                                                    |
| My Timesheet : Permission to view My Timesheet           Yes         No    |                                                                                                    |
| Web Timesheet : Permission to use Web Timesheet           Yes         No   |                                                                                                    |
| eate New Template                                                          | Update Template                                                                                    |
| Click "Save As Template"                                                   | <ul> <li>Select a template from dropdown</li> <li>Set Yes/No for the function to undate</li> </ul> |
| Key in Template Name                                                       | <ul> <li>Click "Update Template"</li> </ul>                                                        |
| Click Save                                                                 |                                                                                                    |
|                                                                            |                                                                                                    |
|                                                                            |                                                                                                    |
|                                                                            |                                                                                                    |
|                                                                            |                                                                                                    |

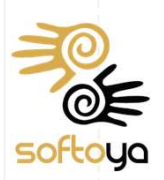

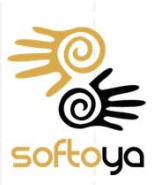

Next

#### Project Project Management Home ≥ Admin ≥ Project Management > Project List Show 10 v entries Search: New Row Delete Export Project\_Name \$ Type/Scope Project\_Description ▲ DIGI 1 Yes MY\_DIGI MY 2 MY\_EDGEPOINT EDGEPOINT Yes MY 3 Yes MY\_MAXIS MY MAXIS 4 Yes Previous 1 Managed by admin Create Project • Click "New Row" • Click on the field to edit **Delete Project** Select a row

**Project List** 

Click "Delete"

#### Edit Project

Select a row

Click on the field to edit

### **Project Access**

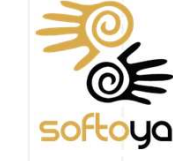

#### Project Access Admin B Home > Admin > Project Access Staff Project Search: Edit Export Project\_Name Staffld Name MY\_DIGI admin Portal Admin (perwira) MY\_EDGEPOINT 1 MY\_MAXIS • Managed by Admin • Set by Staff or by Project By Staff Select a row Click "Edit" button • Tick the project name to grant access By Project Select a row Click "Edit" button • Tick the staff name to grant access

### **Tracker Access**

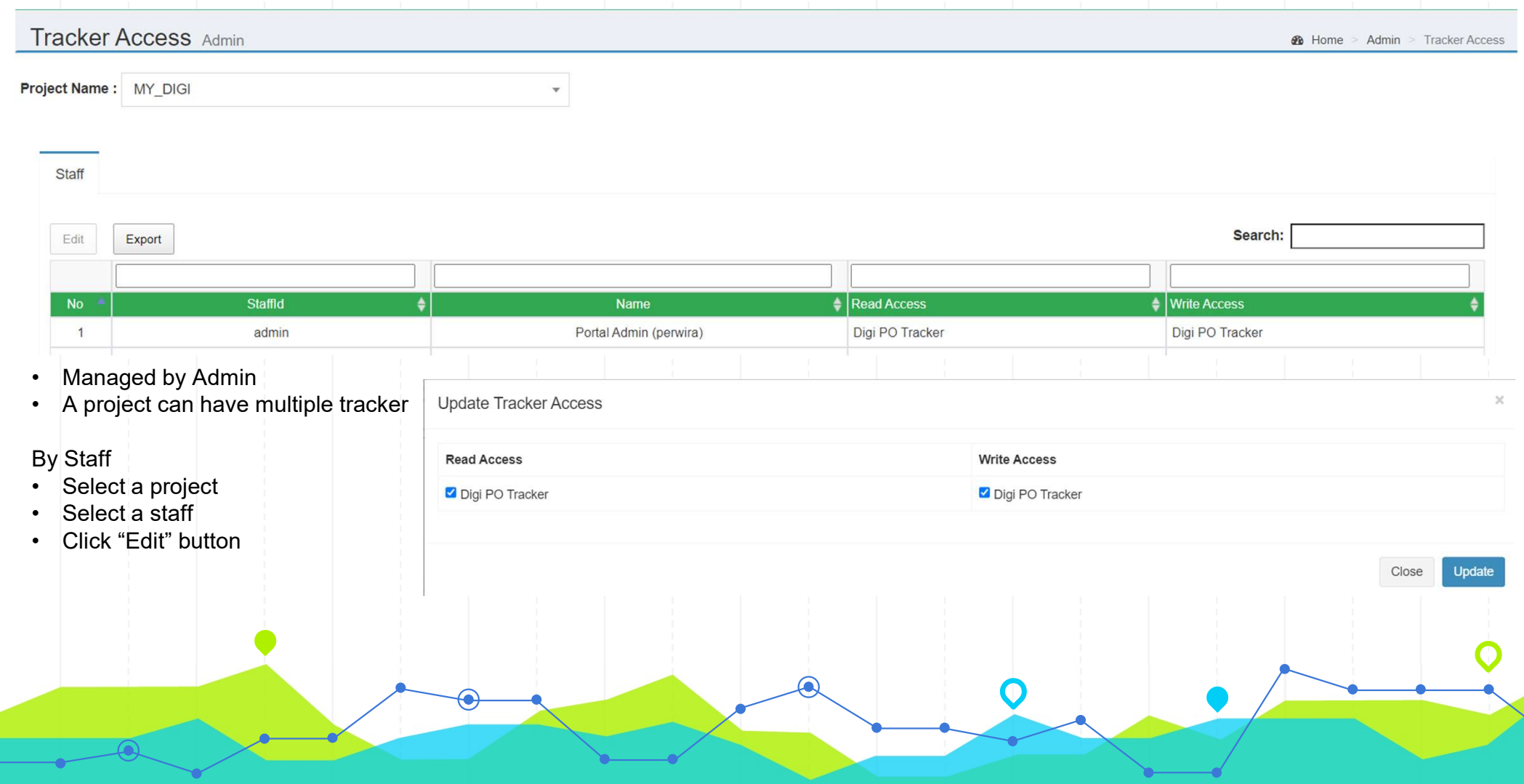

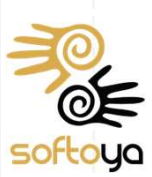

### **Document Type Access**

| TOTG My Workplace - | Resource Management - | Project Management - | Sales Management - | Admin Tool - |      | Q Portal A              | Admin (perwira)     |          |   |  |
|---------------------|-----------------------|----------------------|--------------------|--------------|------|-------------------------|---------------------|----------|---|--|
| ocument Type .      | Access Control Adr    | nin                  |                    |              | 20   | Home > Admin > Document | Type Access Control |          |   |  |
| Admin Template      |                       |                      |                    |              |      |                         |                     |          |   |  |
|                     |                       |                      |                    |              |      |                         |                     |          |   |  |
| Save                |                       |                      |                    |              |      |                         |                     |          |   |  |
| nvoice              |                       |                      |                    |              |      |                         |                     |          |   |  |
| Read :              |                       |                      |                    |              |      |                         |                     |          |   |  |
| 🗿 Yes 🔵 No          |                       |                      |                    |              |      |                         |                     |          |   |  |
| Write :             |                       |                      |                    |              |      |                         |                     |          |   |  |
| Yes No              |                       |                      |                    |              |      |                         |                     |          |   |  |
|                     |                       |                      |                    |              | <br> |                         |                     |          |   |  |
| Photo               |                       |                      |                    |              |      |                         |                     |          |   |  |
| Read :              |                       |                      |                    |              |      |                         |                     |          |   |  |
| Yes No              |                       |                      |                    |              |      |                         |                     |          |   |  |
| Write :<br>Yes No   |                       |                      |                    |              |      |                         |                     |          |   |  |
|                     |                       |                      |                    |              | <br> |                         |                     |          |   |  |
| Soloct "            | Access Contr          | ol Tomplato          | "                  |              |      |                         |                     |          |   |  |
|                     | Road or Write         | of Template          | ourmont tu         | 20           |      |                         |                     |          |   |  |
| • Opuale            |                       |                      |                    | he           |      |                         |                     |          |   |  |
|                     |                       |                      |                    |              |      |                         |                     |          |   |  |
|                     |                       |                      |                    |              |      |                         |                     |          |   |  |
|                     |                       |                      |                    |              |      |                         |                     |          |   |  |
|                     |                       |                      |                    |              |      |                         |                     |          |   |  |
|                     |                       |                      |                    |              |      |                         |                     |          |   |  |
|                     |                       |                      |                    |              |      |                         | <b>^</b>            |          |   |  |
|                     |                       |                      |                    | -            |      |                         | V                   |          |   |  |
|                     |                       |                      |                    |              |      | $\sim$ 1                |                     | <b>-</b> |   |  |
|                     |                       |                      |                    |              |      |                         |                     |          | 1 |  |

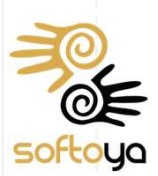

### **Project Tracker**

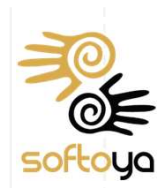

| Select a Project                   |                     | Select a Tracker    |  |          |                           |                       | _                      |                    |          |
|------------------------------------|---------------------|---------------------|--|----------|---------------------------|-----------------------|------------------------|--------------------|----------|
|                                    |                     |                     |  |          |                           |                       |                        |                    |          |
|                                    |                     |                     |  | Create N | ew Tracker Duplicate Trac | ker Delete Tracker Ad | d Column Reorder Colum | n Update Column Ad | d Option |
|                                    |                     |                     |  |          |                           |                       |                        |                    |          |
| Export Import Clear Filtering      | Unfreeze All Column | Unhide All Column   |  |          |                           |                       |                        |                    |          |
| Search :<br>Tracker Access Needed! |                     | Search Reset Data : |  |          |                           |                       |                        |                    |          |
| Hudder Addess Heeded.              |                     |                     |  |          |                           |                       |                        |                    |          |
|                                    |                     |                     |  |          |                           |                       |                        |                    |          |
| Draiget Assass requi               | d to prooto         | a now trackar       |  |          |                           |                       |                        |                    |          |
| Project Access requi               | ed to create        | a new tracker       |  |          |                           |                       |                        |                    |          |
| Create New Tracker                 | Duplicate Tra       | cker Delete Tracker |  |          |                           |                       |                        |                    |          |
| Ofcate fiew fracker                | Supileate Trat      | Delete Hacker       |  |          |                           |                       |                        |                    |          |
|                                    |                     |                     |  |          |                           |                       |                        |                    |          |
|                                    |                     |                     |  |          |                           |                       |                        |                    |          |
|                                    |                     |                     |  |          |                           |                       |                        |                    |          |
|                                    |                     |                     |  |          |                           |                       |                        |                    |          |
|                                    |                     |                     |  |          |                           |                       |                        |                    |          |
|                                    |                     |                     |  |          |                           |                       |                        |                    |          |
|                                    |                     |                     |  |          |                           |                       |                        |                    |          |
|                                    |                     |                     |  |          |                           |                       |                        |                    |          |
|                                    |                     |                     |  |          |                           |                       |                        |                    |          |
|                                    |                     |                     |  |          |                           |                       |                        |                    |          |
|                                    |                     |                     |  |          |                           |                       |                        |                    |          |
|                                    |                     |                     |  |          |                           |                       |                        |                    |          |
|                                    |                     |                     |  |          |                           |                       |                        |                    |          |
|                                    |                     |                     |  |          |                           |                       |                        |                    |          |
|                                    |                     |                     |  |          |                           |                       |                        |                    |          |
|                                    |                     |                     |  |          |                           |                       |                        |                    |          |

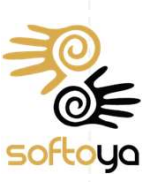

### **Project Tracker (Create New Tracker)**

#### Create New Tracker

- Key in Tracker Name
- Define column needed, existing column name will prompt for selection to avoid duplicate column with similar name created. E.g: Site Id and Site\_ID
- After define all the column, click "Create"

| Add New Tracker        | r           |             |   | 2            |
|------------------------|-------------|-------------|---|--------------|
| Tracker Name :         | New Tracker |             |   |              |
| Criteria 1 :           | Select 🔻    | •           |   | Enter Filter |
| Criteria 2 :           | Select 🔻    | •           |   | Enter Filter |
| Criteria 3 :           | Select 👻    | •           |   | Enter Filter |
| Criteria 4 :           | Select 👻    | Ŧ           |   | Enter Filter |
| Criteria 5 :           | Select 🔻    | •           |   | Enter Filter |
| Column                 | Name        | Column Type |   | Column Color |
| Site_ID                |             | Textbox     | ~ |              |
| SI                     |             | Textbox     | ~ |              |
| Site Pack Date         |             | Textbox     | ~ |              |
| Site Status<br>Site_ID |             | Textbox     | ~ |              |
| Site_Name              |             | Textbox     | ~ |              |
|                        |             |             |   |              |
|                        |             |             |   |              |

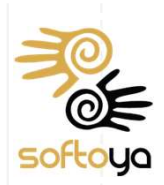

### **Project Tracker (Duplicate Tracker)**

#### Duplicate Tracker

- Select existing Tracker from other Project to Copy From
- Tracker will follow all the columns in the copied tracker
- Key in New Tracker Name
- Click "Duplicate"

| opy From         | Digi PO Tracker[MY_DIGI] | *              |
|------------------|--------------------------|----------------|
| New Tracker Name | New Duplicate Tracker    |                |
|                  | C                        | lose Duplicate |
|                  |                          |                |
|                  |                          |                |
|                  |                          |                |
|                  |                          |                |

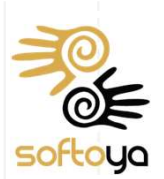

### **Project Tracker (Add, Update, Reorder Column)**

#### Add Column

- Key in Column Name
- Select Column Type
- Click "Add" button

Add New Column

#### Update Column

- Tick column to remove
- Or Change Column Type / Color
- Click "Apply" button

#### × Update Column

Drag and drop to change the sequence Click "**Save**" button

•

×

Reorder Column

**Reorder Column** 

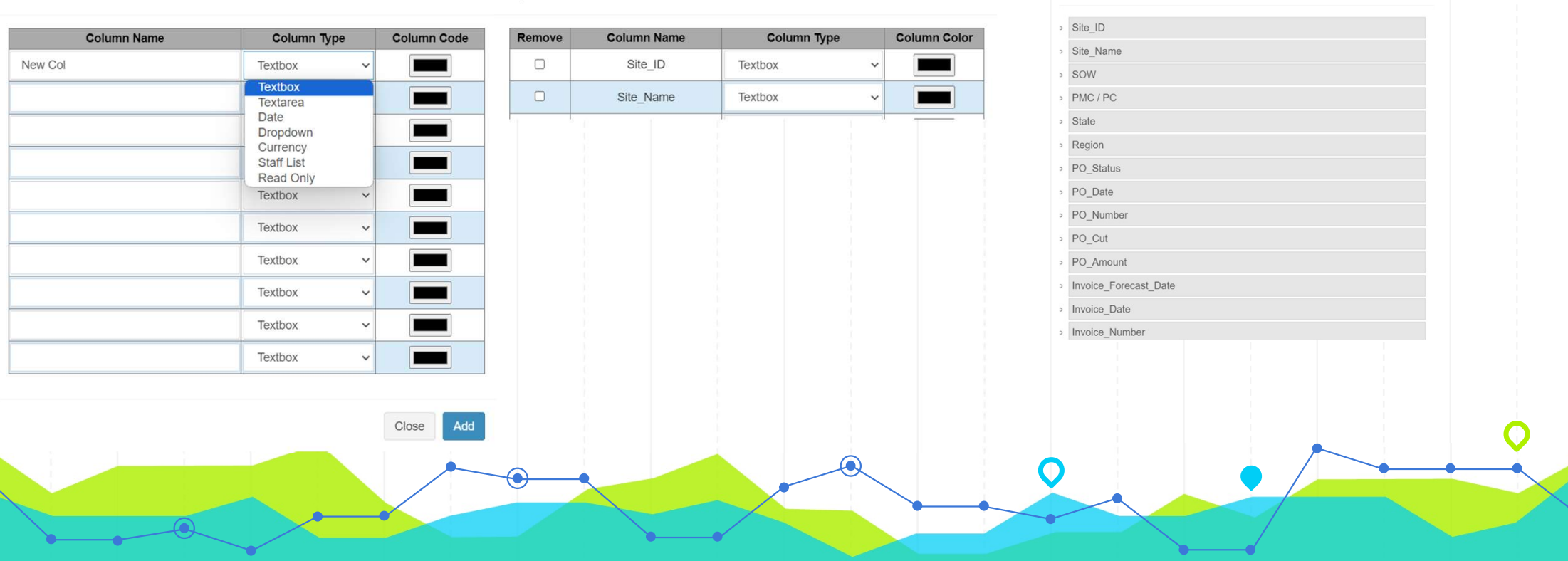

### **Project Tracker (Add Option)**

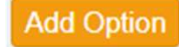

- Create option for dropdown column in tracker
- Click "New Row"
- Select Field
- Key in Option
- New option available for selection in the tracker

| No \$ | Field                                            |                | Option \$              |
|-------|--------------------------------------------------|----------------|------------------------|
| 1     |                                                  |                |                        |
| 2     | 1st_Finance_Status                               |                | Photo                  |
| 3     | 1st_Invoice_Finance_Status<br>1st Invoice_Status |                | 5. Cancelled with Cost |
| 4     | 2nd_Finance_Status<br>2nd_Invoice_Status         |                | 4. Cancelled           |
| 5     | 3rd_Finance_Status                               |                | 3. Invoiced            |
| 6     | 4th_Invoice_Finance_Status                       |                | 2. Completed           |
| 7     | Acceptance_Document_Status                       |                | 1. Open                |
| 8     | Action_pending                                   |                | Rental                 |
| 9     | ATP_Status                                       |                | ISDP Clear             |
| 10    | Authorities_Document<br>Category                 |                | CN                     |
|       | Category_1<br>Document_Type<br>FAC Status        | Previous 1 2 3 | 4 5 19 Next            |
|       |                                                  |                |                        |

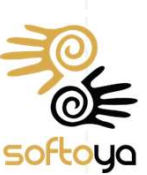

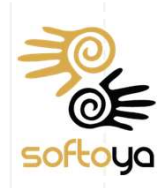

### **Project Tracker (Export, Import, Create and Update)**

#### Export Import

- Click "Export" to export current table into CSV format
- Edit inside exported file
- Click "Import" to import update into tracker

#### Create New Site 1 Create Multiple Site

- Click "Create New Site" or "Create Multiple Site" in the tracker
- Project Code will be auto generated
- To update tracker, just update the data in the table and click 'Save Changes" button to save

### **Project Tracker (Upload Document)**

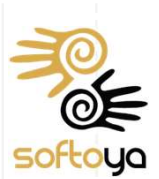

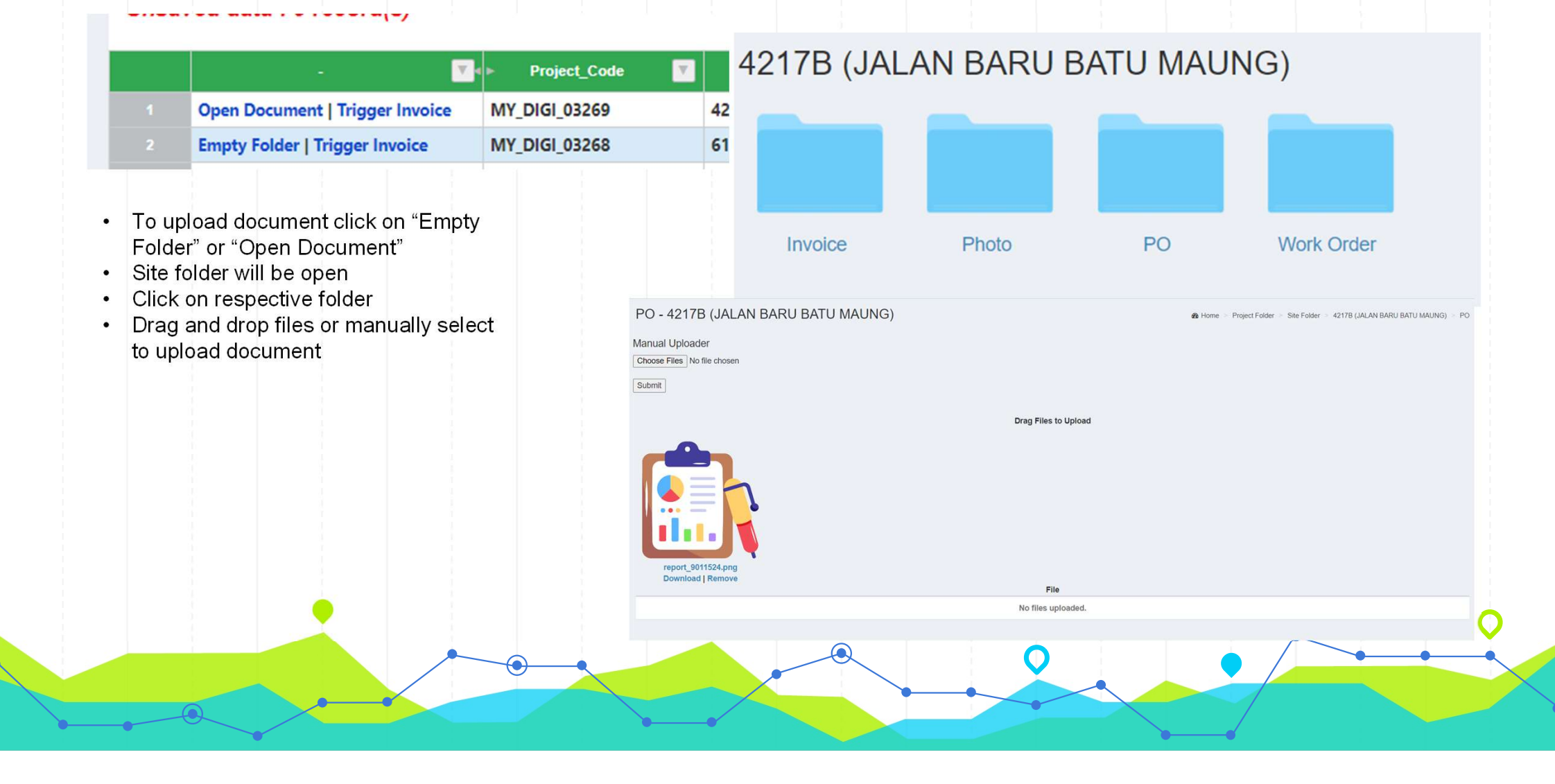

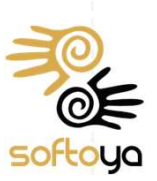

### **Aging Rules Management**

- Click "New Row" button
- Select the row created
- Click "Edit" button
- Select Project name
- Select Type
- Key in Title
- Select Date / Internal
- Input Threshold
- Select User to notify
- Click "Update" button

| Active :          | Yes 🗸                                                                         |  |
|-------------------|-------------------------------------------------------------------------------|--|
| Project Name:     | ~ ·                                                                           |  |
| Туре:             | Between 2 Date V                                                              |  |
| Title :           |                                                                               |  |
| Start Date:       | ~                                                                             |  |
| End Date:         | ~                                                                             |  |
| Threshold (days): | 0                                                                             |  |
| Users List:       | Amin Awatif Bin Abd Aziz  Rrindha Sekaran                                     |  |
|                   | <ul> <li>Farhana Najwa Binti Azman</li> <li>Katheeravan A/L Kusala</li> </ul> |  |
|                   | Update                                                                        |  |
|                   |                                                                               |  |

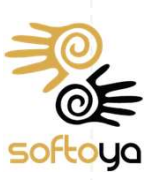

### **Target Rules Management**

|                                                                                            | Edit entry    |                                                                                |        |   |
|--------------------------------------------------------------------------------------------|---------------|--------------------------------------------------------------------------------|--------|---|
| <ul> <li>Click "New Row" button</li> <li>Select the row created</li> </ul>                 | Active :      | Yes 🗸                                                                          | A.     |   |
| <ul> <li>Click "Edit" button</li> <li>Select Project name</li> <li>Kev in Title</li> </ul> | Project Name: | ~                                                                              |        |   |
| <ul><li>Key in Target Date</li><li>Key in Target</li></ul>                                 | Title :       | TSSR Submission                                                                |        |   |
| <ul> <li>Select User to notify</li> <li>Click "Update" button</li> </ul>                   | Target Field: | ~                                                                              |        |   |
|                                                                                            | Target Date:  | 05-Oct-2023                                                                    |        |   |
|                                                                                            | Target:       | 100                                                                            |        |   |
|                                                                                            | Users List:   | <ul><li>Amin Awatif Bin Abd Aziz</li><li>Brindha Sekaran</li></ul>             |        |   |
|                                                                                            |               | Farhana Najwa Binti Azman Kathoorayan A/L Kusala                               |        |   |
|                                                                                            |               | <ul> <li>Katileeravan A/E kusala</li> <li>Khairi Syazwan Bin Mazuki</li> </ul> |        |   |
|                                                                                            |               | Kobendran A/L Durai Retnam                                                     |        |   |
| -                                                                                          |               | Makawathan Pulananian                                                          | -      | 0 |
|                                                                                            |               |                                                                                | Update |   |
|                                                                                            |               |                                                                                |        |   |
|                                                                                            |               |                                                                                |        |   |

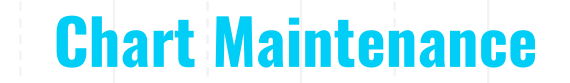

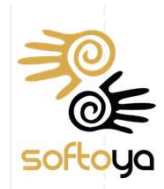

## Step 1Click "New Row" buttonSelect the row created

- Key in "Chart View Name"
- Key in "Chart View Type"

.

- Select "Project Name"
- Click "View" to define columns

Step 2

- Click "New Row" button
- Select Column
- Input Column Display Name
- Select Series Type
- Select Count Type
- Input Condition if any
- Click Chart Preview

Newly created chart will show in project dashboard

Previous

Next

1

| Action        | ≜ No ♦        | Chart_View_Nan | ne 🔶         |   | Chart_View_Type | ÷  | Project_Name | <b>+</b> | Created_By |    |
|---------------|---------------|----------------|--------------|---|-----------------|----|--------------|----------|------------|----|
| View          | 1             | Test           |              |   | Total           |    | MY_DIGI      |          |            |    |
|               |               |                |              |   |                 |    |              |          | Previous 1 |    |
| Chart View    | v Name : Test |                |              |   |                 |    |              |          |            |    |
| Chart View Ty | ype : Total   |                |              |   |                 |    |              |          |            |    |
| Project Name  | : MY_DIGI     |                |              |   |                 |    |              |          |            |    |
| Chart Pre     | eview         |                |              |   |                 |    |              |          |            |    |
| New Row       | Delete        |                |              |   |                 |    |              | Search:  |            |    |
|               |               |                |              |   |                 |    |              |          |            |    |
| No *          | Column_Name   | ŧ              | Display_Name | ¢ | Series_Type     | \$ | Count_Type   | \$       | Condition  | \$ |
|               |               |                |              |   |                 |    |              |          |            |    |

### **Tracker Update Tracking**

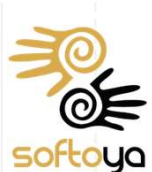

Check create, update, delete history for tracker

| Export |        |                |         |                       |           | Search                 | :                   |
|--------|--------|----------------|---------|-----------------------|-----------|------------------------|---------------------|
| o =    | Туре   | Project_Name ♦ | Site_ID | Site_Name             | Details   | ♦ Updated_By           | Updated_At          |
| 1      | Create | MY_DIGI        |         |                       |           | Portal Admin (perwira) | 2023-10-24 13:48:50 |
| 2      | Delete | MY_DIGI        |         |                       | 3659      | Portal Admin (perwira) | 2023-10-24 13:49:56 |
| 3      | Update | MY_DIGI        | 4217B   | JALAN BARU BATU MAUNG | SOW=>test | Portal Admin (perwira) | 2023-10-24 15:29:32 |
| 4      | Update | MY_DIGI        | 4217B   | JALAN BARU BATU MAUNG | SOW=>     | Portal Admin (perwira) | 2023-10-24 15:29:47 |

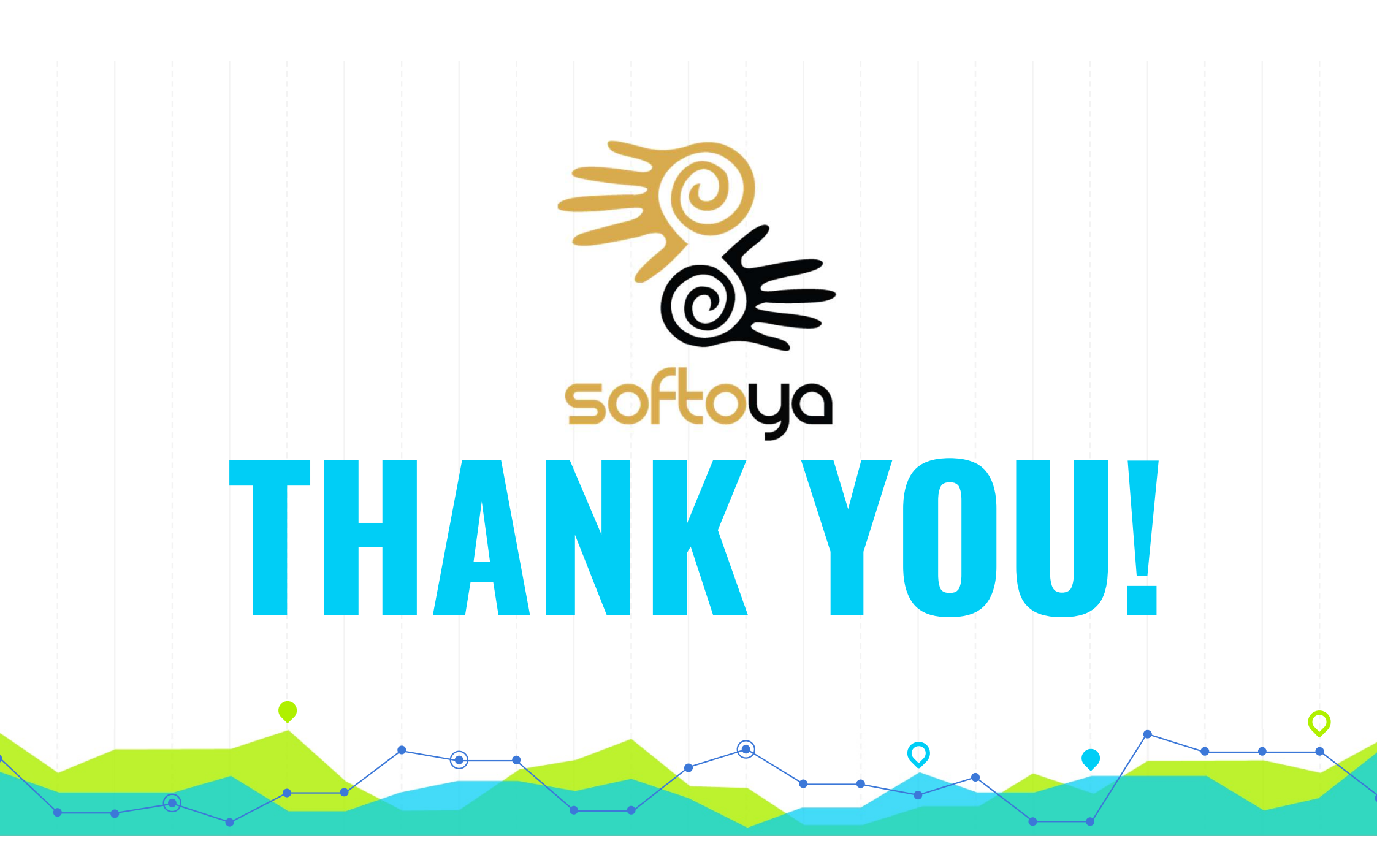